## The procedure of Course inquiry

- 1. Click the <a href="https://ecs.ntcu.edu.tw/pub/TchSchedule\_Search.aspx">https://ecs.ntcu.edu.tw/pub/TchSchedule\_Search.aspx</a>
- 2. Choose the academic year, semester, educational system, department and class. After choosing, click "查詢" to find
  - the course.

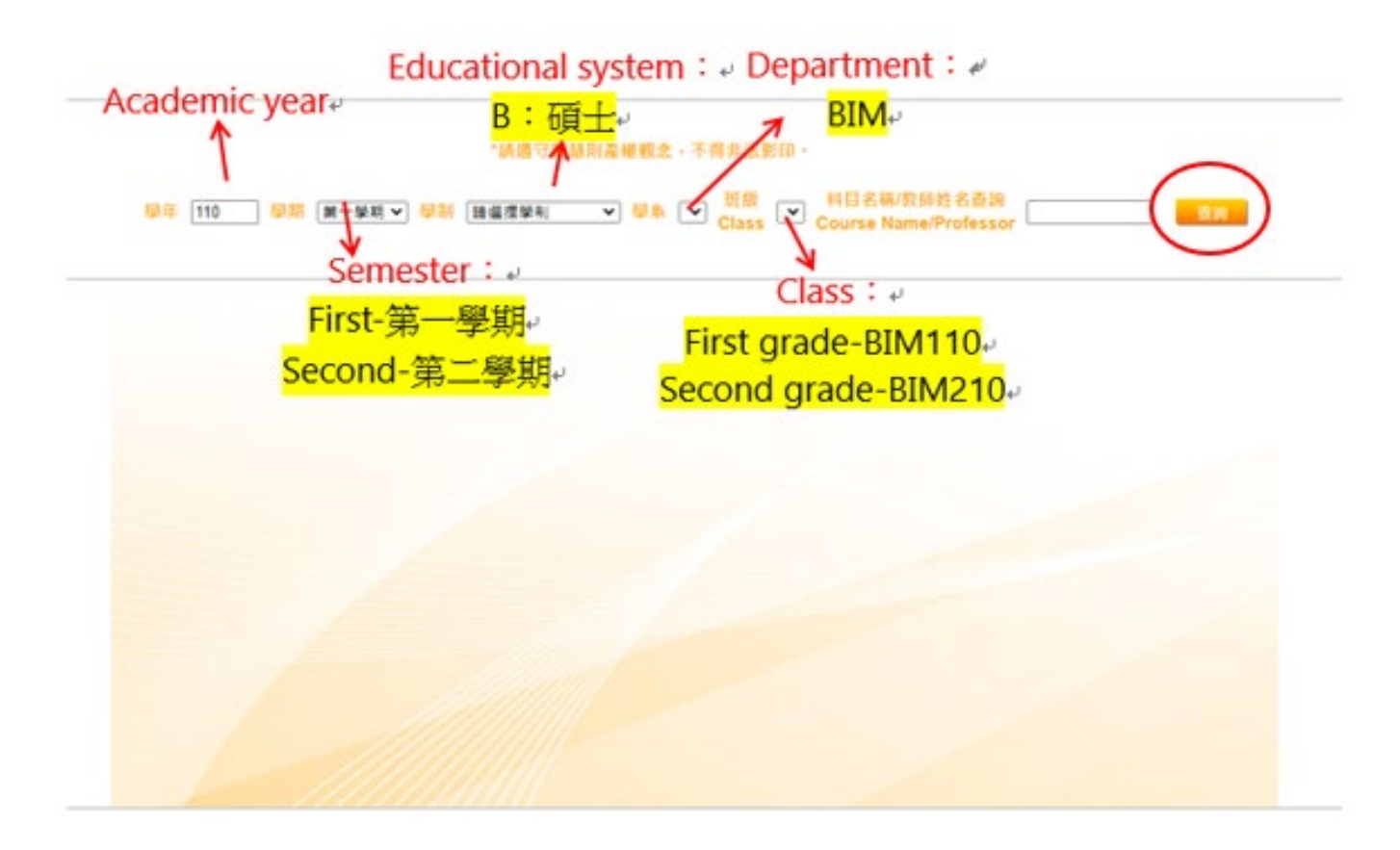

- 3. You can find the syllabus and course detail by clicking the <u>"Course Name"</u>
- 4. Remember the <u>"Course Code"</u> which you want to select

## "請遵守智慧則產權觀念,不得非法影印。

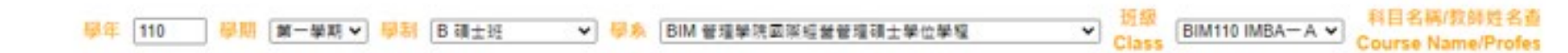

| 関課任任<br>Class | 間課序號<br>Serial No | 彩目代朝<br>Course Code | 彩目名明<br>Course Name                            | 學分數<br>Credit | 時期<br>Hours | 全半攀年<br>FalliHalf | 배야위<br>Sel. | 科目開別<br>Req. | 任課老師<br>Professor          | 上課時開<br>Time  | 上課地點<br>Location | 上限/已僅人數<br>Student Enrolled<br>/ Number of<br>distributed<br>student | 合班關鍵班級 |
|---------------|-------------------|---------------------|------------------------------------------------|---------------|-------------|-------------------|-------------|--------------|----------------------------|---------------|------------------|----------------------------------------------------------------------|--------|
| IMBA-A        | 1                 | BIM10290            | 人力資源管理<br>Human Resource Management            | 3.0           | 3)          | 0 #               | 18          | 專門課者         | 星 李泊總<br>萬秋元               | 306 30<br>308 | 7 R503           | 3a 30/1                                                              | IMBA A |
| імва-А        | 2                 | BIM00080            | <u>無賠管理</u><br>Strategic Management            | 3.0           | 3.          | 0 #               | ŵ           | 專門課者         | 型 張馨化<br>謝銘元               | 302 30<br>304 | 3 R503           | la 30/2                                                              |        |
| IMBA-A        | 3                 | BIM10360            | <u>科技管理</u><br>Technology Management           | 3.0           | 3.          | 0 4               | 湖           | WP9181       | 星 張軟程<br>解志松               | 406 40<br>408 | 7 R503           | 3a 30/0                                                              |        |
| IMBA-A        | 4                 | BIM10350            | <u>単行時 98月里</u><br>Einancial Management        | 3.0           | 3)          | 0 ¥               | 18          | 專門課者         | 星 王條雙<br>許可遭               | 502 50<br>504 | 3 R503           | 30/2                                                                 |        |
| IMBA—A        | 5                 | BIM10370            | <u>文教臺業管理</u><br>Education Industry Management | 3.0           | 3           | 0 ¥               | gi.         | WPSER        | 型 李家宗<br>林政總<br>張馨伯<br>讀君怡 | 506 50<br>508 | 7 R503           | la 30/1                                                              |        |
| IMBA-A        | 6                 | BIM00510            | 夏與企業管理<br>International Business Management    | 3.0           | 3)          | 0 ¥               | 98          | 專門課者         | 星頭醫化                       | 402 40<br>404 | 3 R503           | a 30/2                                                               |        |